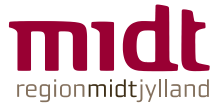

Kommer du via et link fra Aarhus Jordemoderpraksis ´hjemmeside eller Emento skal du gøre følgende:

1. Klik på den grønne tilmeldingsknap ud for det hold du ønsker at tilmelde dig

## 2.

Har du en privat profil - Vælg "Gå til log på" og fortsæt til punkt 2.1 Har du ingen privat profil - Vælg "Tilmeld uden log på" og fortsæt til punkt 2.2

| Log på inden tilmelding?                                   | OBS           |
|------------------------------------------------------------|---------------|
| Log på for at få dine oplysninger i tilmeldingen           | priv          |
| Gå til log på                                              | priv<br>Har   |
| Eller                                                      | gå t          |
| Start tilmelding                                           | Dett<br>til P |
| Gå direkte til tilmelding og indtast oplysningerne manuelt | vigt          |
| Tilmeld uden log på                                        |               |

OBS som ansat i Region Midtjylland, skal du logge på din private profil via privat pc eller privat mobil. Har du ikke en privat profil gå til punkt 2.2

Dette sikrer dig, at du har adgang til Plan2learn og kan få tilsendt vigtige mails under din barsel.

# 2.1 Log på inden tilmelding – Gå til log på

Log på som "ikke ansat"

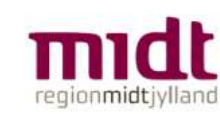

Velkommen til Plan2learn Ansat i Region Midtjylland:

Log på via Citrix Log på via Citrix-fjernadgang *Eller* Ikke Ansat i Region Midtjylland Log på - Klik her Husk som ansat i Region Midtjylland at logge på din private profil = "ikke ansat" via en privat pc eller privat mobil.

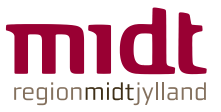

## Vælg "kun mig"

Step 1 ud af 5 OBS Kun den gravide skal tilmelde sig - partner er automatisk tilmeldt

Hvor mange ønsker du at tilmelde?

| Kun mig | • |
|---------|---|
|---------|---|

### Fortsæt tilmeldingen som beskrevet

Når du har klikket på "Tilmeld" modtager du en bekræftelse tilmelding.

### 2.2. Tilmeld uden log på

Har du ingen privat profil tilmelder du dig ved at klikke på "Tilmeld uden log på".

## Udfyld blanket - Husk at sætte flueben i at du ønsker at benytte e-mail.

Udfyld med din privatmail eller en mail du har adgang til under barsel.

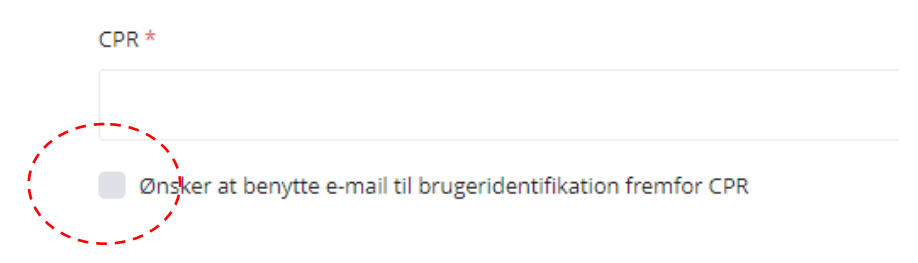

#### Klik tilmeld

Du modtager en bekræftelse på tilmelding og der bliver i samme omgang oprettet en profil, som du kan bruge til at tilmelde dig flere kurser, afmelde dig og flytte hold m.m..

### Hjælp

Skulle du undervejs komme væk fra kursustilmeldingen, kan du gå til forsiden af Plan2learn <u>rm.plan2learn.dk</u> og søge kurset frem i kataloget og så starte tilmelding igen.

**Login- eller tekniske problemer:** Kontakt Plan2learn hotline på tlf. 784 10950 eller e-mail: <u>koncern.hr.plan2learn\_support@rm.dk</u>

Spørgsmål vedrørende tilmelding/kurset: Kontakt Aarhus Jordemoderpraksis, e-mail: <u>jordemoder@auh.rm.dk</u>